# CREATING THE FIRST PROJECT in mikroC for PIC

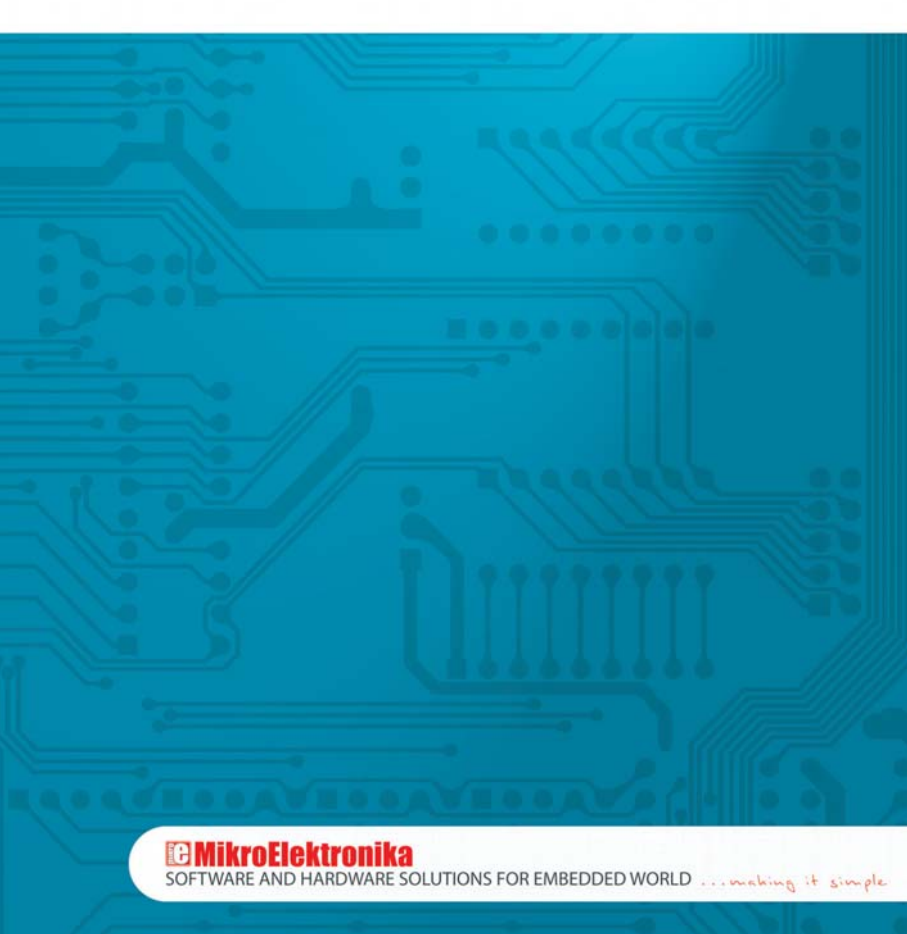

#### **DISCLAIMER:**

All products are owned by MikroElektronika and protected by copyright law and international copyright treaty. Therefore, you should treat this manual as any other copyright material. It may not be copied, partially or as a whole without the written consent of MikroElektronika. Manual PDF – edition can be printed for private or local use, but not for distribution. Modifying manual is prohibited.

### LICENSE AGREEMENT:

By using our products you agree to be bound by all terms of this agreement. Copyright by MikroElektronika 2003 – 2008.

## Project

The *mikroC for PIC* organizes applications into projects consisting of a single project file (extension .ppc) and one or more source files (extension .c). *MikroC for PIC IDE* allows you to manage one project at a time. Source files can be compiled only if they are part of a project.

A project file contains the following information:

- Project name and optional description;
- Target device;
- Device flags (configuration word);
- Device clock;
- List of the project source files;
- Binary files (\*.mcl); and
- Other files.

In this manual, we will create a new project, write code, compile it with *mikroC for PIC* and test the results. Our example will make LED diodes blink and it will be easy to test it on PIC microcontroller therefore.

## **Hardware Connection**

The connection schematic shown below is needed for testing the code for PIC microcontroller. LED diodes are connected to PORTC. In this example you can use only PORTC because this simple program will change the state of this port only.

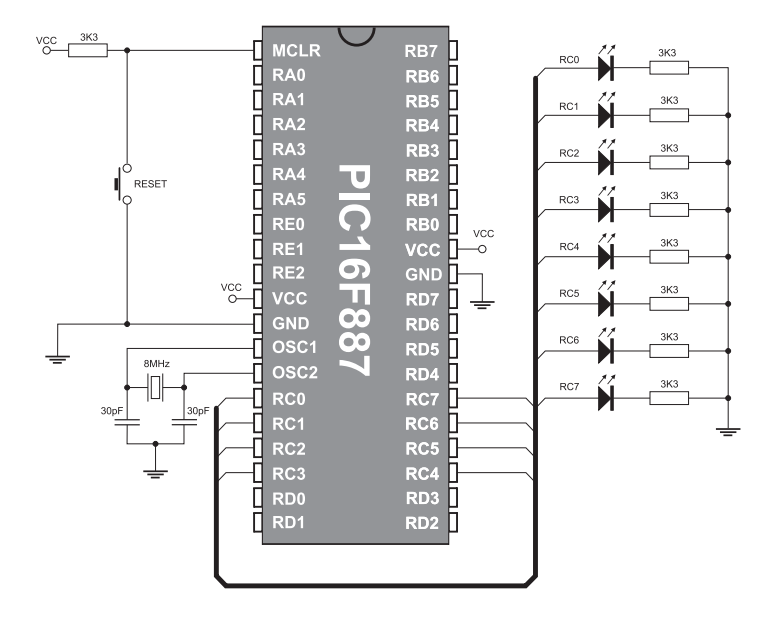

Prior to start, you have to go through the following steps:

#### Step 1: Install the compiler

Insert the product CD, D:/zip/mikroc/mikroc\_8200\_setup.zip and install the *mikroC for PIC* compiler. Desktop shortcut and start menu shortcuts will be created.

#### Step 2: Run the compiler

Run the *mikroC for PIC* compiler. The *mikroC for PIC IDE* (Integrated Development Environment) will appear.

After these two steps you are ready to create a new project.

## **New Project**

| Project |                           | Debugger      | Run     | Tools  | н |
|---------|---------------------------|---------------|---------|--------|---|
| 69      | Bu                        | ild           | c       | trl+F9 |   |
|         | Bu                        | ild All       | Sh      | ift+F9 |   |
|         | Bu                        | ild + Program | Ct      | d+F11  |   |
| 6       | Ne                        | w Project     |         |        |   |
| 3       | Op                        | en Project    | 5hift+( | Ctrl+O |   |
|         | Re                        | cent Projects | 5       |        | ٠ |
| K       | Edit Project Shift+Ctrl+E |               |         |        |   |
| Ð       | Sa                        | ve Project    |         |        |   |
|         | Sa                        | ve Project As |         |        |   |
| 13      | clo                       | ose Project   |         |        |   |

The process of creating a new project is very simple. Select New Project from the Project menu, as shown in Figure on the left.

A new window will appear. Refer to Figure below. As seen, there are a few data fields such as project name, project path, description, device and clock value, that you should fill in. The device flags panel is used for microcontroller configuration settings.

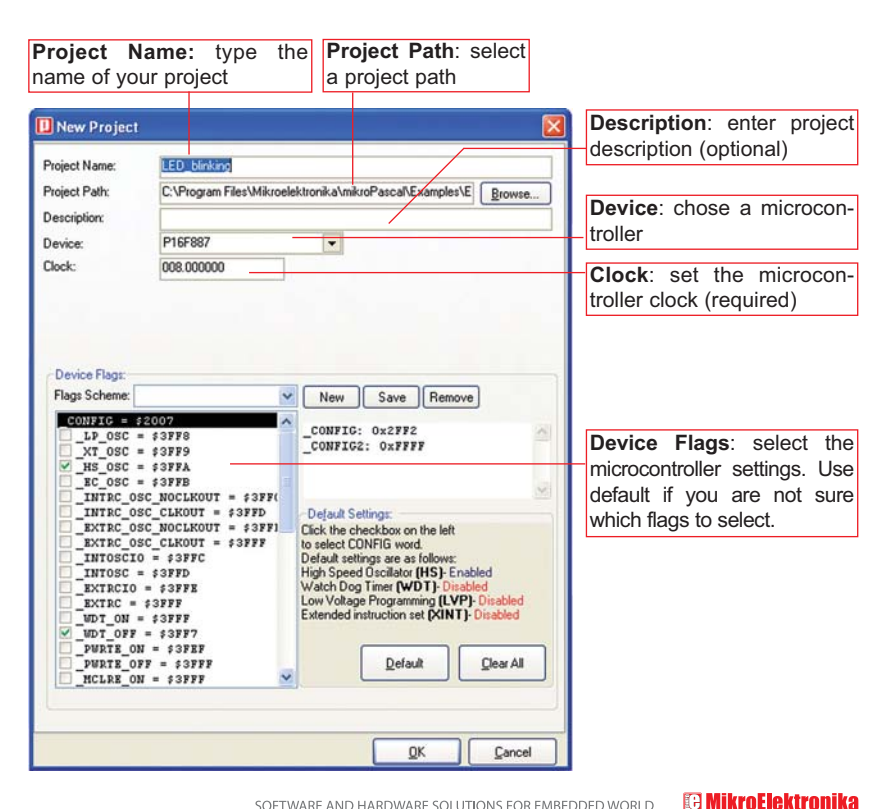

After specifying all these options, click OK and a new blank window to enter a program code in will appear. See the Figure below.

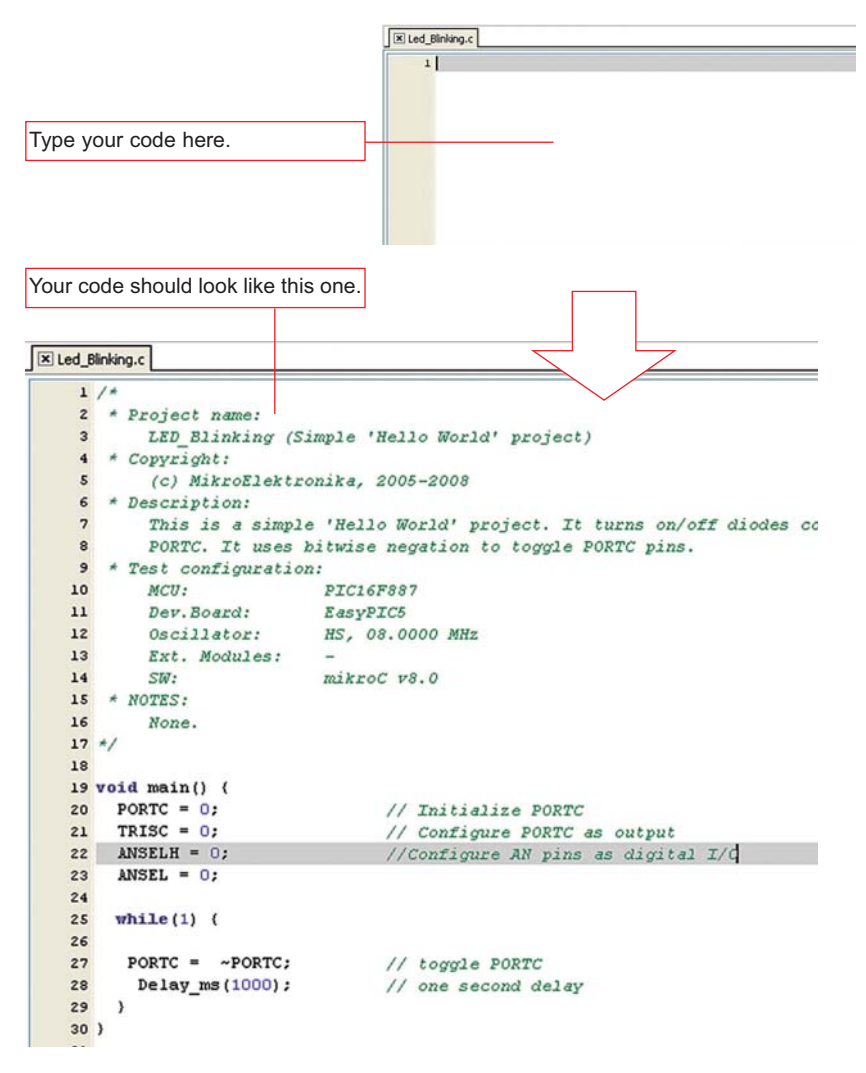

## Compilation

Once you have created the project and written the source code, it's time to compile it. Chose one of the build options from the **Project** menu:

- ➤ To create a HEX file select Build (Ctrl+F9) from the Project menu or click the Build Icon from the Project Toolbar.
- The Build ALL option builds all files from the project, library (if there is a source code) and def files for chip in use.
- The Build + Program (Ctrl+F11) option is very use ful. After the code is compiled mikroC will load .hex file in the PICFlash programmer used to program your microcontroller.

If there are errors, you will be notified in the *Message Window*. If no errors are encountered, the *mikroC for PIC* will generate output files.

## **Output Files**

Upon successful compilation, the *mikroC for PIC* will generate output files in the project folder (folder containing the project file .ppc). Output files are summarized in the table below:

| Format                                                                                | Description                                                                                        |      |
|---------------------------------------------------------------------------------------|----------------------------------------------------------------------------------------------------|------|
| Intel HEX                                                                             | Intel style hex records. Use this file to program PIC MCU.                                         |      |
| Binary                                                                                | mikro Compiled Library. Binary distribution of application that can be included in other projects. |      |
| List File                                                                             | Overview of PIC memory allotment: instruction addresses, registers, routines and labels.           |      |
| Assembler File Human readable assembly with symbolic names, extracted f<br>List File. |                                                                                                    | .asm |

## **Assembly View**

After compiling the program in the *mikroC for PIC*, you can click the *View Assembly* icon or select **View Assembly** from the **Project** menu to review the generated assembly code (.asm file) in a new tab window. Assembly language uses symbolic names and is easy to understand.

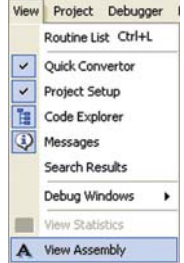

🕞 MikroElektronika

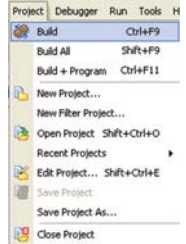

## **Customizing Projects**

## **Edit Project**

You can change the project settings such as type of chip, oscillator frequency and device flags in the *Project Settings* window. Any change in the *Project Setting* window affects only currently active project.

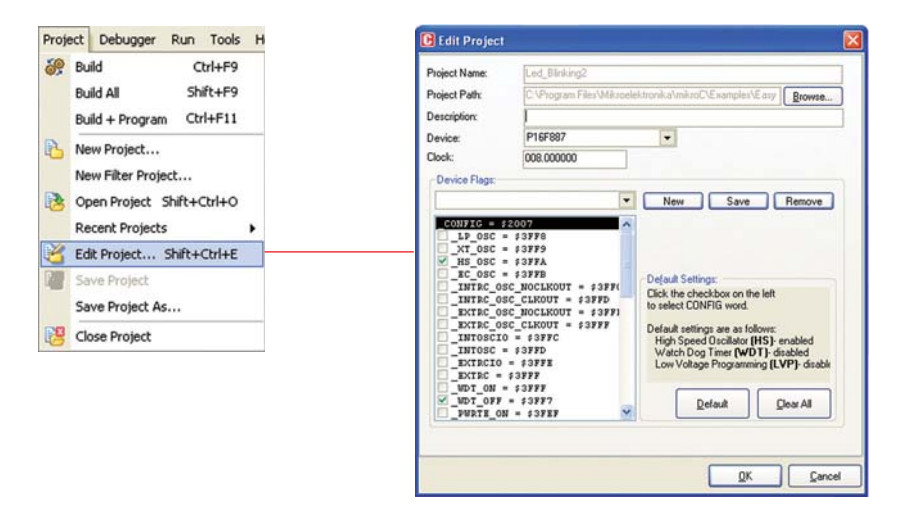

## **Source Files**

## Creating a new source file

To create a new source file, do the following:

Select **New** from the **File** menu, or press CTRL+N or click the *New File* icon from the *File Toolbar*.

A new tab will be opened. It is a new source file. Select **Save** from the **File** menu, or press CTRL+S or click the *Save File* icon from the *File Toolbar* and name it as you want.

## **Opening an existing file**

Select **Open** from the **File** menu, or press CTRL+O or click the *Open File* icon from the *File Toolbar*. In the *Open* dialog browse to the location of the file that you want to open, select it and click the *Open* button. The selected file is displayed in its own tab. If the selected file is already open, its current *Editor* tab will become active.

## Printing an open file

Make sure that the window containing the file you want to print is active. Select **Print** from the **File** menu or press CTRL+P.

In the *Print Preview Window*, set a desired layout of the document and click the OK button. The file will be printed on the selected printer.

| File | Edit View       | Project      | Deb |  |
|------|-----------------|--------------|-----|--|
| D    | New             | Ctrl+        | N.  |  |
| 3    | Open            | Ctrl+        | 0   |  |
|      | Recent Files    |              | •   |  |
|      | Save            | Ctrl+        | 5   |  |
| H    | Save As         |              |     |  |
| -    | Save All St     | ift+Ctrl+    | 5.  |  |
| 8    | Print           | Print Ctrl+P |     |  |
| ×    | Close           | Ctrl+F       | 4   |  |
| 蜜    | Close All Shill | t+Ctrl+F     | 4   |  |
|      | Ever            |              |     |  |

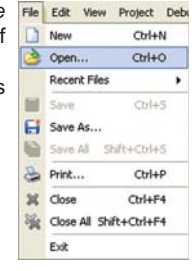

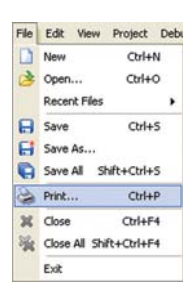

## Saving file

Make sure that the window containing the file that you want to save is active.

Select **Save** from the **File** menu, or press Ctrl+S, or click the *Save File* icon from the *File Toolbar*.

## Saving file under different name

Make sure that the window containing the file that you want to save The Edit View Project Debuilts active.

Select **Save As** from the **File** menu. The *New File Name* dialog will be displayed. In this dialog, browse to the folder in which you want to save the file.

In the *File Name* field, modify the name of the file you want to save. Click the *Save* button.

## **Closing file**

Make sure that the tab containing the file that you want to close is active.

Select **Close** from the **File** menu, or right click the tab of the file that you want to close and select the *Close* option from menu. If the file has been changed since it was last saved, you will be prompted to save your changes.

#### File Edit View Project Debu New Chrl+N A Open... Ctrl+O Recent Files , - Save Ctrl+S Save As... Save All Shift+Ctrl+S B Print... Ctrl+P X Close Ctrl+F4 Close All Shift+Ctrl+F4 Exit

| LING | ECIK VIEW             | Project   | Deb |  |
|------|-----------------------|-----------|-----|--|
|      | New                   | Ctrl+M    | N.  |  |
| 3    | Open                  | Ctrl+C    | 2   |  |
|      | Recent Files          |           | •   |  |
| 8    | Save                  | Ctrl+     | 5   |  |
| Ð    | Save As               |           |     |  |
| 0    | Save All Shift+Ctrl+S |           |     |  |
| 8    | Print                 | Ctrl+I    | P   |  |
| 34   | Close                 | Ctrl+F    | 4   |  |
| 蜜    | Close All Shi         | ft+Ctrl+F | 4   |  |
|      | Exit                  |           |     |  |

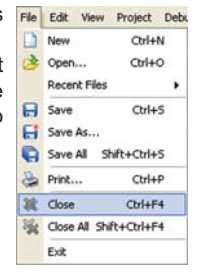

10

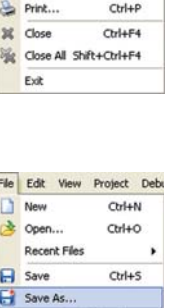

No part of this manual may be reproduced, transmitted, transcribed, stored in a retrieval system, or translated into any language in any form or by any means, without expressed written permission of MikroElektronika company.

MikroElektronika provides this manual "as is" without warranty of any kind, either expressed or implied, including, but not limiting to implied warranties or conditions of merchantability or fitness for a particular purpose.

In no event shall MikroElektronika, its directors, officers, employees or distributors be liable for any indirect, specific, incidental or consequential damages whatsoever (including damages for loss of business profits and business information, business interruption or any other pecuniary loss) arising from any defect or error in this manual, even if MikroElektronika has been advised of the possibility of such damages.

Specification and information contained in this manual are furnished for internal use only, and are subject to change at any time without notice, and should be construed as a commitment by MikroElektronika.

MikroElektronika assumes no responsibility or liability for any errors or inaccuracies that may appear in this manual.

Product and corporate names appearing in this manual may or may not be registered trademarks or copyrights of their respective companies, and are only used for identification or explanation and to the owners' benefit, with no intent to infringe.

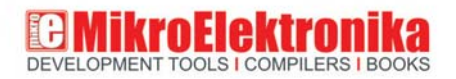

If you are experiencing problems with any of our product or you just want additional information, please let us know. TECHNICAL SUPPORT: www.mikroe.com/en/support If you have any question, comment or business proposal, please contact us. web: www.mikroe.com e-mail: office@mikroe.com

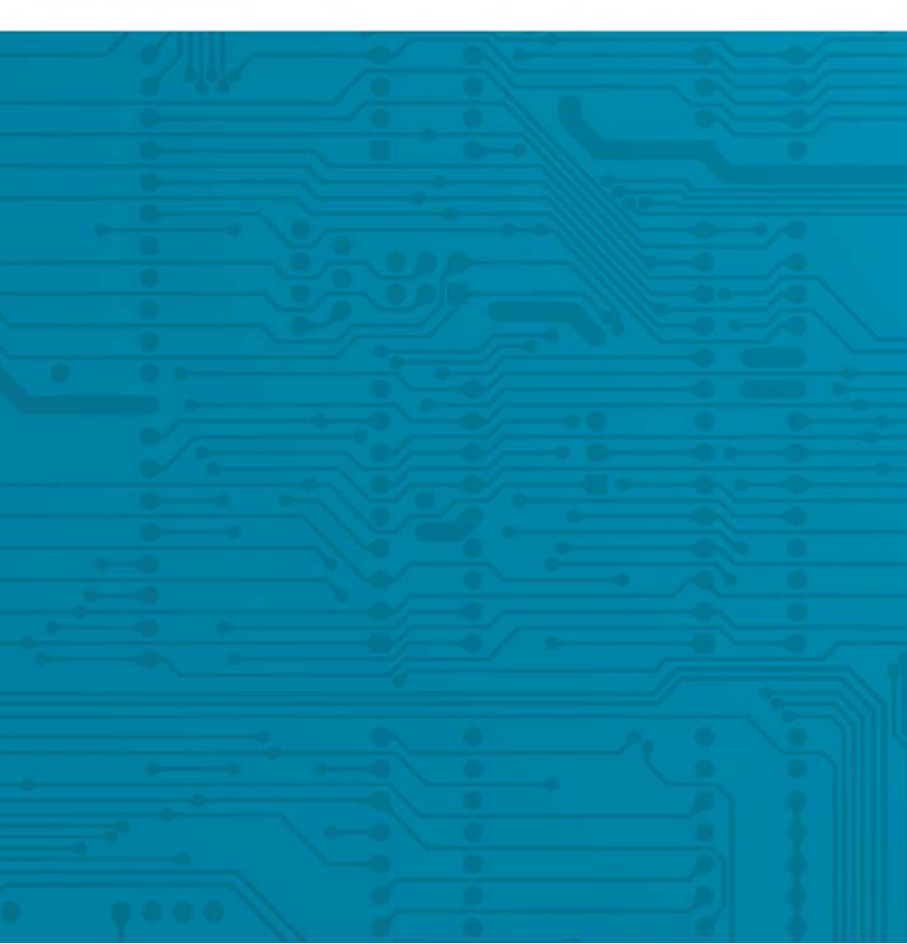